## Create a Shared Link with Egnyte

Note: Only Private folders can create a public link Anyone can access (Internal & External users)

- Select the folder or file you're creating a link from
- Click Share
- Select Share Folder Link

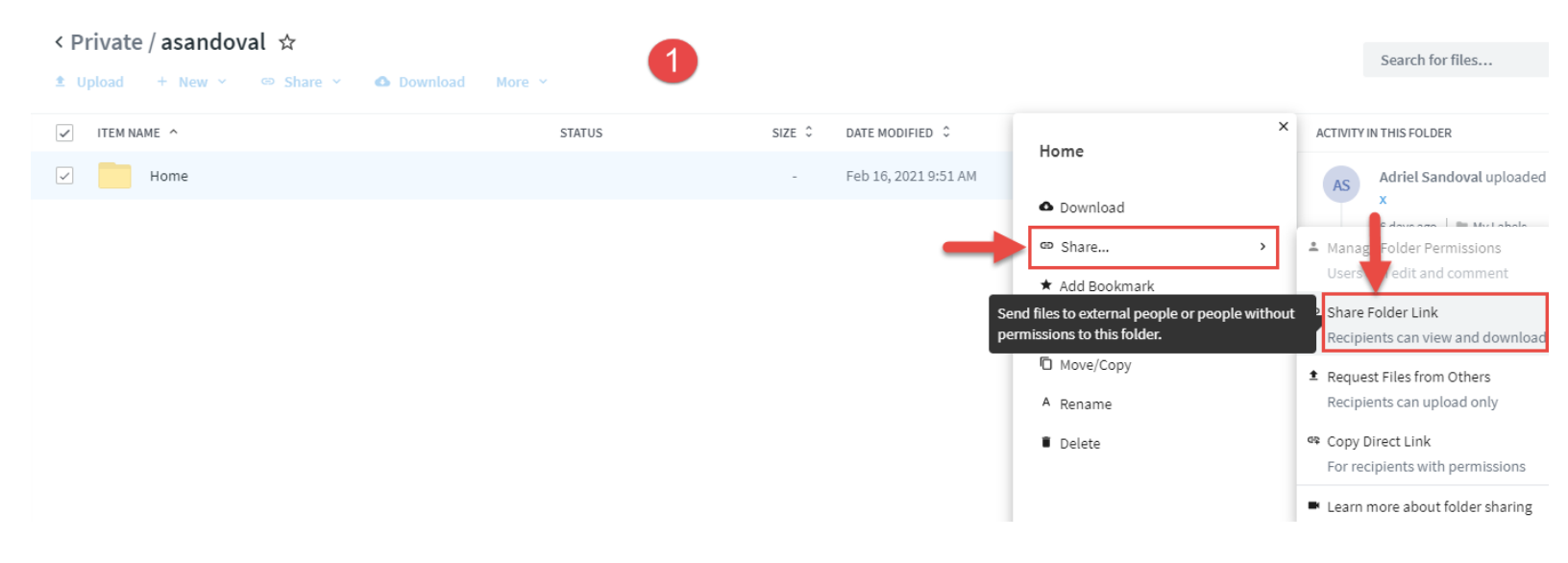

• Change link options if you need to adjust expiration date, who will have access, more options

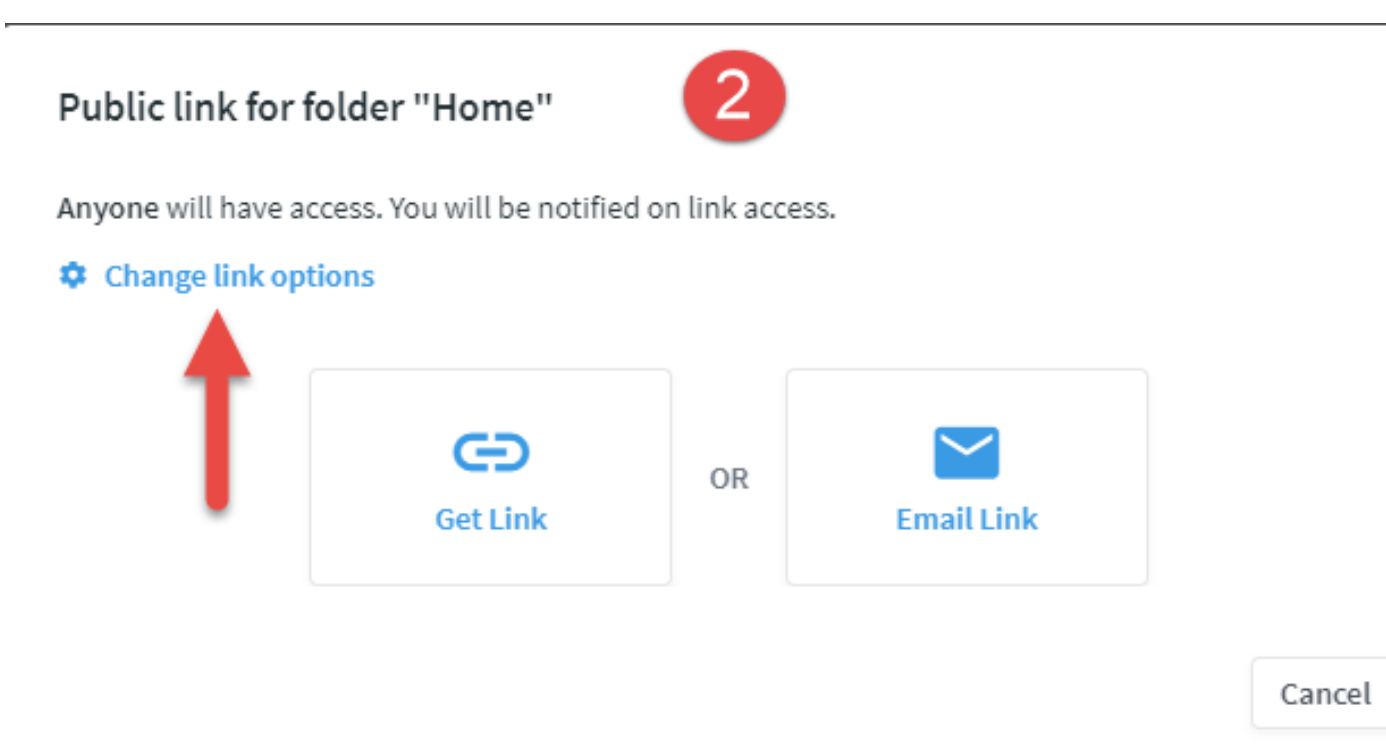

- Main link options window where you can look what you need adjusted
  - Who will have access?
    - Anyone
    - Anyone with a password
    - VGS File Server users
    - VGS File Server users I email this link to
  - $\circ ~~ \textbf{Link expires} \\$ 
    - Leave checked and select a date
    - Uncheck if you don't need it to expire
  - $\circ~$  Notify me when link is clicked
    - Personal preference, it'll send you an email notification if checked
  - $\circ~$  Add folder name to link
    - Personal preference, instead of just characters, it'll have the file or folder name in the link to make it easier to distinguish

| Public link for folder "Home"    | 3  |            |        |
|----------------------------------|----|------------|--------|
| Who will have access?            |    |            |        |
| Anyone                           |    |            |        |
| ✓ Link expires                   |    |            |        |
| on date 🔹 Mar 9, 2021            |    |            |        |
| ✓ Notify me when link is clicked |    |            |        |
| Add folder name to link          |    |            |        |
|                                  |    |            |        |
| Get Link                         | OR | Email Link |        |
|                                  |    |            |        |
|                                  |    |            | Cancel |

• Changing **Who will have access?** (If you don't see 'Anyone' as an option to select, then you're in a folder location where only VGS users can access)

| Public link for    | folder "Home"             | 4  |            |        |
|--------------------|---------------------------|----|------------|--------|
| Who will have acce | ess?                      |    |            |        |
| Anyone             |                           |    |            |        |
| Anyone             |                           |    |            |        |
| Anyone with a pa   | assword                   |    |            |        |
| VGS File Server u  | sers                      |    |            |        |
| VGS File Server u  | sers I email this link to |    |            |        |
| Add folder nan     | ne to link                |    |            |        |
|                    | Get Link                  | OR | Email Link |        |
|                    |                           |    |            | Cancel |

- Get Link or Email Link
  - Get Link will display the link right away and can be copied instantly
  - Email Link will have an email address(es) field and Message (optional) and you can send the link

Cancel

| Email addresses    |   |                                     |
|--------------------|---|-------------------------------------|
| Message (optional) | 5 |                                     |
|                    |   | Send a copy of this email to myself |